## 國小校務行政系統\_親子帳號綁定操作指引(家長端)

製作日期:109年8月20日

## 步驟一、至校務行政系統首頁,選擇【親子帳號綁定】登入:

1. 選擇學生就讀學校所在的行政區域,點選就讀學校。

網址: <u>https://eschool.tp.edu.tw/</u>

| 臺之            | 化市 校務系統入口                  |          |
|---------------|----------------------------|----------|
| <b>郛</b> 訊息快测 |                            | 容 , 入    |
| × 109/08/16   | 臺北市第2代校務行政系統-設備組8月教育訓練研習講義 | <u> </u> |
| × 109/08/16   | 臺北市第2代校務行政系統-總務處8月教育訓練研習講義 |          |
| * 109/08/13   | 臺北市第2代校務行政系統-輔導組8月教育訓練研習講義 |          |
| × 109/08/13   | 臺北市第2代校務行政系統-學務處8月教育訓練研習講義 |          |
| × 109/08/11   | 臺北市第2代校務行政系統-教學組8月教育訓練研習講義 |          |
| ※ 109/08/06   | 臺北市第2代校務行政系統-註冊組8月教育訓練研習講義 |          |
| × 109/08/05   | 臺北市第2代校務行政系統-資訊組8月教育訓練研習講義 |          |
|               |                            | 親子帳號绑定   |

 輸入帳號密碼(帳號為大寫 P+學生學號;密碼為學生完整身分證統一編號)·並於第 一次登入強迫修改密碼。※若本身已有家長帳號·請登入原本已有帳號密碼即可

| 臺北市新       | 視子帳 | 號申辦入 | 口網  |   |
|------------|-----|------|-----|---|
| ☎ 請選擇學校    |     |      |     |   |
|            | ~   |      |     | ~ |
| 名 帳號       |     |      |     |   |
| 請輸入P+學號    |     |      |     |   |
| ₽ 密碼       |     |      |     |   |
| 請輸入密碼      |     |      |     |   |
| ₽<br>輸入驗證碼 |     |      |     |   |
| 請輸入驗證碼     |     | 8273 | 4 🗘 |   |

## 步驟二、進行親子綁定帳號申請:

點選確認學生相關資訊,確認資料皆正確後點選「資訊正確」按鈕,再點選【填答送出】(一定要點選資訊正確,才可填答送出)。

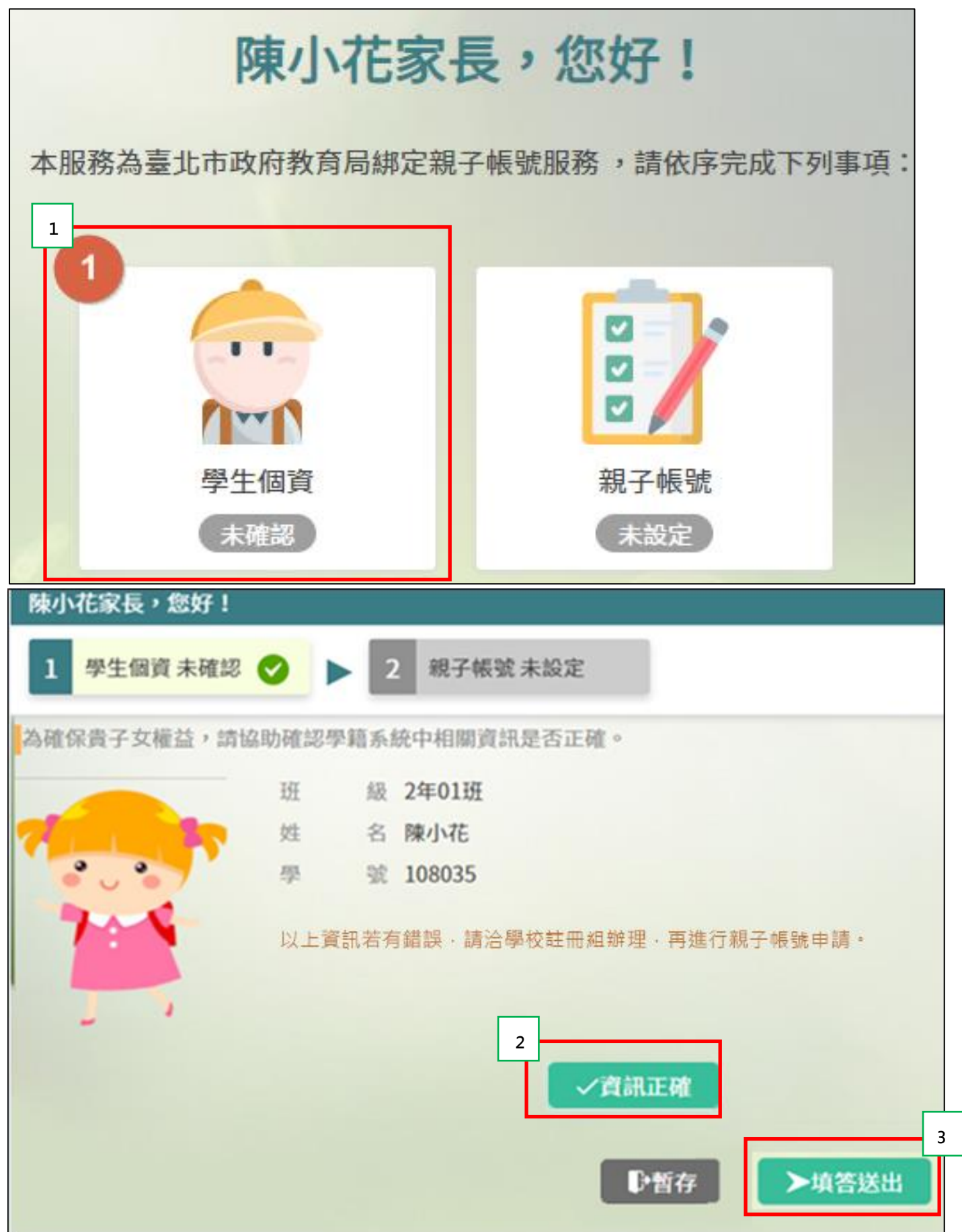

2. 勾選「本人同意」, 並點選【申辦帳號】。

| 陳小花家長,您好!                                                                                                    |   |
|----------------------------------------------------------------------------------------------------|---|
| 1 學生個資已確認 ▶ 2 親子帳號未設定 ◆                                                                                                    |   |
| 為使家長與學校聯繫更加緊密,了解學生各項學習表現,建議您申辦親子帳號,請參考以下相關說明。                                                                                                    |   |
| 親愛的家長及同學好:                                                                                                    |   |
| 臺北市政府教育局(以下簡稱本局)為提供臺北市親師生校園學習及生活之E化服務,如學雜費繳款、社團活動報名、<br>到離校資訊、線上請假、公布欄、調查表、班級通知事項及臺北酷課雲(親師生學習整合平臺)之其他相關服務,請家長<br>先行依校方提供之帳號密碼,至貴子女就讀學層之「校務行政系統」登人,並填寫親子關條鄉定相關資料(含家長姓名、<br>稱謂、身分證/居留證、信箱及手機),填寫完成後由校方審核資料正確性,審核通過後由「校務行政系統」以信件方式<br>通知予家長,再請家長於「臺北酷課雲(親師生學習整合平臺)」使用前述親子關條鄉定填寫之信箱作為帳號,透過臺北<br>市校園單一身分驗證方式登入,以享有上述HL服務。本局為蒐集相關個人資料,請務必詳閱「臺北市校務行政系統親子<br>關係鄉定」相關資料,確認同意後再送交申請資料。<br>臺北酷課雲(親師生學習整合平臺)及太局各學屬「於發行政系統,額小如下: |   |
| Libers (税助生産) 金田子堂) 次本同子書 (税助) 成気形し(税) しんない (1) 変化時代生産 (税助生産 智整合平憲): https://coc.tp.edu.tw/     (2) 國小校務行政系統: https://school.tp.edu.tw/     (3) 國中校務行政系統: https://school.tp.edu.tw/     (4) 高中校務行政系統: https://school.tp.edu.tw/     (5) 高職校務行政系統: https://vschool.tp.edu.tw/                                                                                                    |   |
|                                                                                                    | + |
| 据上,請擇一勾選以下選項:<br>1                                                                                                    |   |
| ✓本人同意提供本同意書所需個資以立即享有臺北酷課雲(親師生學習整合平臺)各項服務。                                                                                                    |   |
| □本人不问息提供本问息書所需個貨,且知悉未提供相關資料將無法獲得臺北酷課雲(親師生學習整合平臺)相關服務。<br>2                                                                                                    |   |

選擇申辦方式(一位、兩位或監護人),並填寫綁定資料(姓名、關係、身分證統一編號、手機及電子郵件),確定申請資料無誤後點選【確認送出】,待<u>學校</u>依家長填寫之【申請書】審核(申請書為學校當初提供予家長紙本文件)。

| 陳小花家長,您好! |                        |                |                  |  |
|-----------|------------------------|----------------|------------------|--|
| 1 學生個)    | 資已確認 🕨 🕨 2 親子          | 子報號未設定 🕑       |                  |  |
| 為確保貴子女的   | 的權益,保障個人資訊安全,請         | 按下列流程提交。       |                  |  |
| 《雙親為5     | 盜護人,一位申辦帳號             | 密雙親為監護人,二位申謝帳號 | ◎其他關係者擔任監護人,申辦帳號 |  |
| 第一位       |                        |                |                  |  |
| 申請人姓名     | 陳大名                    | 選擇完申辦類型·輸入     | 申請人資料即可確認送出      |  |
| 說關關係依     | 父女                     |                |                  |  |
| 身分證字號     | A123456789             |                |                  |  |
| 手機        | 0912123456             |                |                  |  |
| 電子郵件      | alle@schoolsoft.com.tw |                |                  |  |
|           |                        | 1              |                  |  |
| 10        |                        | ▶確認送出 ● 暫有     | <b>F</b> 戴問      |  |

| 陳小花家長,                        | 您好!                                       |
|-------------------------------|-------------------------------------------|
| 1 學生個)                        | 費已確認 <b>&gt; 2</b> 親子帳號已設定                |
| 為確保貴子女的                       | 的權益,保障個人資訊安全,請按下列流程提交。                    |
| ◎雙親為雪                         | 篇制人,《···································· |
| 第一位<br>申請人姓名<br>親屬關係<br>身分證字號 | 陳大名<br>父女<br>A123456789<br>0912123456     |
| 電子郵件                          | alle@schoolsoft.com.tw                    |
|                               | 2 ▶確認送出 ▶暫存                               |

驟三、選擇本局欲使用之系統(如:臺北市校園繳費系統),使用單一身分驗證服務登入。

帳號:家長至校務行政系統親子綁定填寫之<mark>電子郵件。</mark>

密碼:家長至校務行政系統<u>親子綁定填寫之身份證統一編號末六碼,第一次登入會強迫修改密碼。</u>

|             | 北市校園里            | 1—身分驗證[       | 民務              |
|-------------|------------------|---------------|-----------------|
| 紅樓<br>House | 歡迎使用<br>請輸入您的使用者 | 名稱與密碼:        | F               |
| 下后宫         | 自訂帳號、電子          | 1<br>子郵件或手機號碼 |                 |
| nhou Temp   | 密碼               |               |                 |
| har-1       | □記住我             | 忘記帳號、密碼       |                 |
| C /         |                  | 登入            | e               |
| 1           |                  | ***           | 」<br>電影<br>Taip |
|             |                  | 4             |                 |